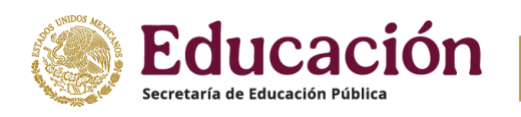

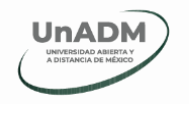

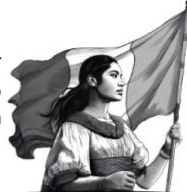

# Manual de navegación del Aula virtual

#### Acceso

Para acceder a tus asignaturas, realiza los siguientes pasos:

- 1. Ingresa a la plataforma educativa mediante la URL: <u>https://aulavirtual.unadmexico.mx/</u>
- 2. Coloca tus datos de acceso (matrícula y contraseña) y da clic en "Iniciar sesión".

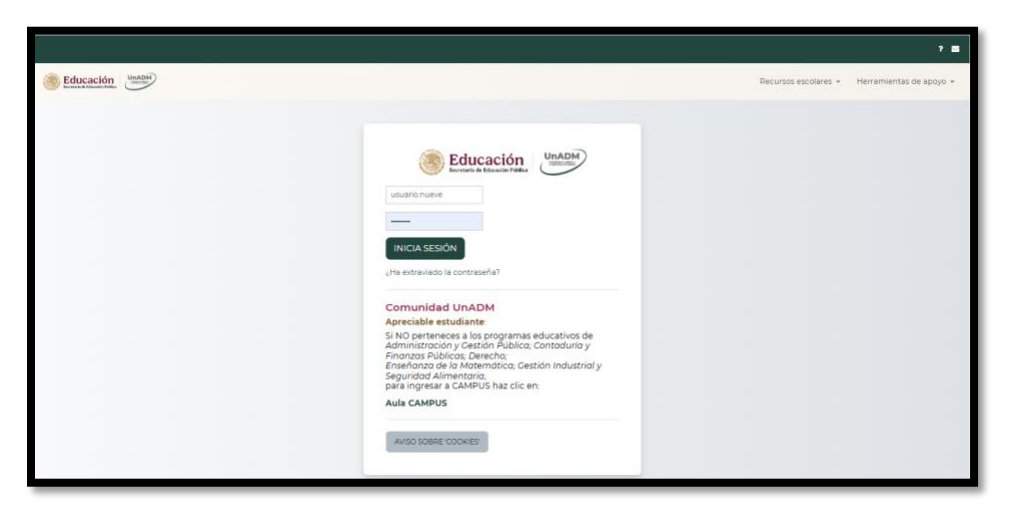

**3.** Tus asignaturas se encuentran listadas en la parte inferior de la página principal del aula.

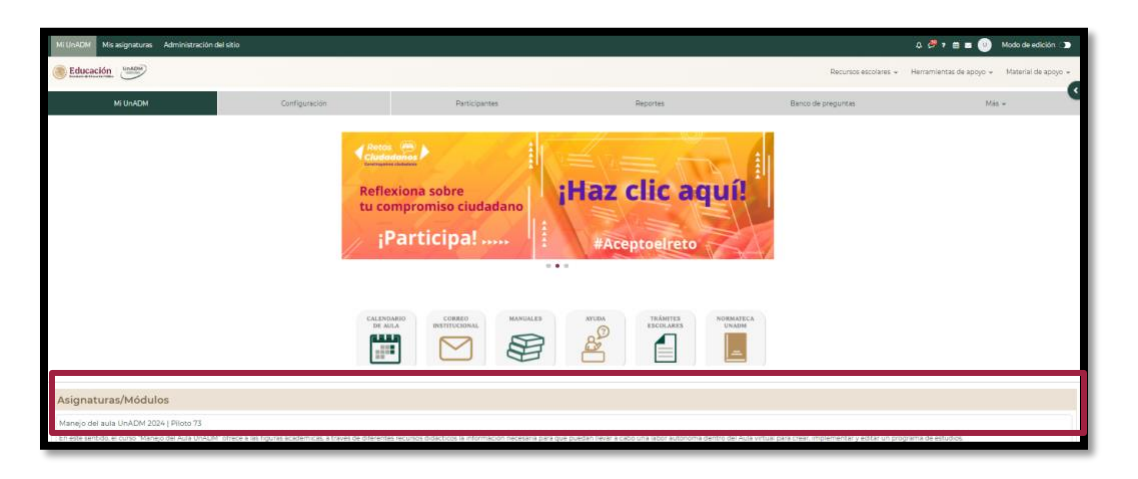

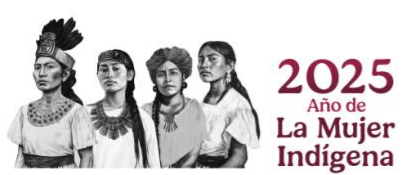

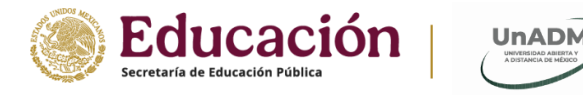

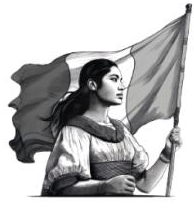

### Navegación del Aula virtual

Dentro de tu Aula virtual encontrarás los siguientes elementos:

| UnADM Mis asignaturas 2 |                                                                    |                                                                              | A C <sup>2</sup> 7 ≜ ≡ 9 €                                    |
|-------------------------|--------------------------------------------------------------------|------------------------------------------------------------------------------|---------------------------------------------------------------|
|                         |                                                                    | 3                                                                            | Recursos escolares Herramientas de apoyo                      |
| sentación Capacitaci    | ión docente 2024 > 2024 1 • Manejo del aula UnADM 2024   Piloto 18 | 8                                                                            |                                                               |
| ificación               |                                                                    |                                                                              |                                                               |
| nana 1                  |                                                                    | Objetivo General                                                             |                                                               |
| nana 2                  | Manejar las herramientas de innovación que integra la plataforma   | educativa de aulas de la Universidad Abierta y a Distancia de México. Imple  | mentar de manera autónoma el desarrollo programas de estudio, |
| nana 3                  | para la creación de aulas dentro de la plataforma educa            | ativa de la UnADM. Llevar a cabo la gestión y seguimiento de los procesos er | nseñanza-aprendizaje, mediante la evaluación del aula         |
| nana 4                  |                                                                    |                                                                              | 7                                                             |
| nana 5                  |                                                                    | Semana 2                                                                     |                                                               |
| mana 6                  |                                                                    | Del viernes 12 de enero de 2024 al viernes 19 de enero de 2024               |                                                               |
| nana 7                  |                                                                    |                                                                              |                                                               |
| nana 8                  | Actividades de assendiraie                                         | Percursos de teorio                                                          | Trabajo colaborativo                                          |
| mana 9                  | Actividades de apresidizaje                                        | Recursos de apoyo                                                            | Trabajo colaborativo                                          |
| mana 10                 |                                                                    |                                                                              |                                                               |
|                         | Tarea semana 2<br>MARCAR COMO HECHO                                | No hay recursos que mostrar                                                  | No hay recursos que mostrar                                   |
|                         |                                                                    |                                                                              |                                                               |

#### 1. Índice de contenidos

Este menú se encuentra oculto, pero se despliega desde la izquierda de la pantalla hacia la derecha. Con este menú puedes visualizar ruta rápida para navegar los contenidos organizados por semanas. Al inicio del menú se encuentran las secciones: Presentación, Planificación e Índice de semanas.

#### 2. "Mis asignaturas" y "Mi UnADM"

Mis asignaturas: muestra en una ventana nueva el listado de las asignaturas a las que estas inscrito, así como el avance logrado en cada una de ellas.

| Mi UnADM   | Mis asignaturas |                     |   | ۵                    | . ♀ ? 🛱 ¥ 8 🕑           |
|------------|-----------------|---------------------|---|----------------------|-------------------------|
| () EDUCAC  | IÓN             |                     |   | Recursos escolares 🛩 | Herramientas de apoyo 🗸 |
| Mis asig   | Inaturas        |                     |   |                      | •                       |
| Mi Avance  |                 |                     |   |                      |                         |
| ► Actualme | mía<br>ente     | × 8 ×               | 8 |                      |                         |
| ► Actualme | ente            | a gestion industria | 1 |                      | 2                       |
| Geome      | etría analític  | a                   |   |                      |                         |

**Nota**: Si no logras visualizar alguna asignatura en esta sección, por favor comunícate con tu Docente en línea.

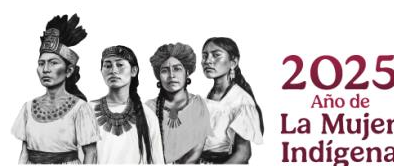

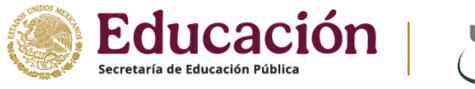

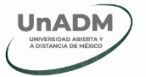

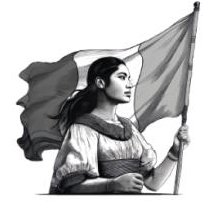

#### 3. Barra de ubicación

Te permite ubicar la sección en la que te encuentras.

**Importante:** Esta barra solo es informativa, no te permite navegar.

#### 4. Recursos escolares

Permite que las y los estudiantes tengan acceso directo a:

• Calendario del programa de estudio (en este espació podrás consultar las fechas de entrega de tus actividades, puedes realizar la búsqueda por asignatura o por asignaturas):

| (sel) + Toole for surger # |     |       |            |    |     | NUEVEREVENTO |
|----------------------------|-----|-------|------------|----|-----|--------------|
| dicient BC-210             |     |       | enero 2024 |    |     | febrero >    |
| Lan                        | Mar | Mar . | Jue        | Ve | Sab | Dom          |
| ,                          | 1   | 1     |            |    |     |              |
|                            | 1   |       | n          | 12 | 22  | . M.         |
| 15                         | 76  | 17    | 38         |    | 20  | 21           |

- Trámites escolares
- Normateca

#### 5. Herramientas de gestión y comunicación

Las herramientas de gestión y comunicación se ubican en la parte superior derecha de la pantalla del Aula virtual y su principal función es ayudar a llevar un seguimiento de avance en la asignatura, mediante el acceso a Notificaciones, Mensajes, Mesa de ayuda, Calendario del aula, Correo institucional y Perfil.

Al dar clic en **Perfil**, se desplegará un menú para que puedas ver tu información personal, consultar tus calificaciones y salir del aula. Para acceder a estas opciones se debe dar clic en el botón con las iniciales de tu nombre en la esquina superior derecha de la ventana del aula.

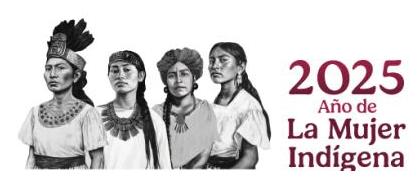

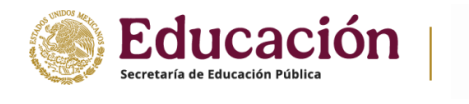

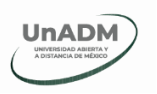

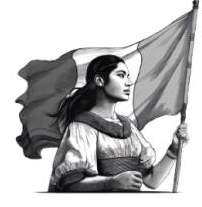

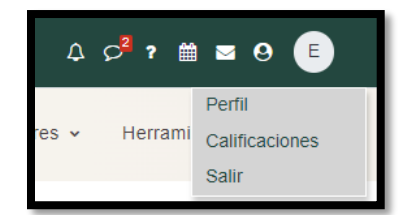

#### 6. Recursos de Apoyo

Los recursos de apoyo un fácil acceso a la Biblioteca digital, Diccionario COLMEX y 100 técnicas didácticas de aprendizaje, cuyas ventajas son:

- Información actualizada y confiable
- Búsqueda y el uso de la información
- Mejorar la comprensión de los materiales académicos
- Ayuda a prepararse para los exámenes

#### 7. Espacio de trabajo

En la parte central de aula, se encuentra el espacio donde se ve reflejado el contenido de tu asignatura, además de presentar en tres columnas las actividades individuales, recursos didácticos y las actividades grupales, **en esta sección podrás contestar tus actividades o consultar tus recursos**.

#### 8. Botones de navegación inferior

Se encuentran en la parte inferior de la pantalla y su función es navegar de una semana a otra, visualizando el contenido correspondiente.

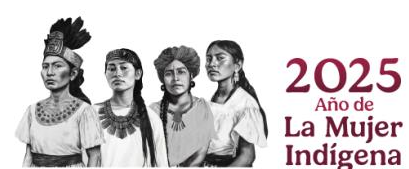

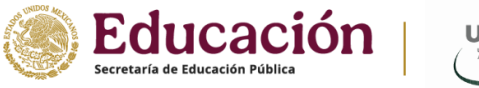

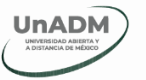

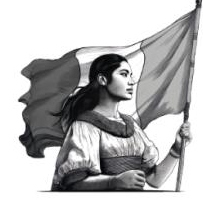

### Responder actividades

Para responder tus actividades, realiza lo siguiente:

1. Dirígete a la semana actual que estas cursando, mediante los botones de navegación o el índice de contenidos.

2. En la sección del espacio de trabajo ubica "Actividades de aprendizaje".

3. Da clic en el nombre de la tarea.

4. Da clic en "Añadir envío".

5. Para subir tus actividades lo puedes realizar arrastrado desde tu carpeta de archivos o dando clic en el icono.

6. Da clic en "Guardar cambios".

|                                     | Semana 2<br>Del viernes 12 de enero de 2024 al viernes 19 de enero de 2024 |                             |
|-------------------------------------|----------------------------------------------------------------------------|-----------------------------|
| 2<br>Actividades de aprendizaje     | Recursos de apoyo                                                          | Trabajo colaborativo        |
| Tarea semana 2<br>MARCAR COMO HECHO | No hay recursos que mostrar                                                | No hay recursos que mostrar |

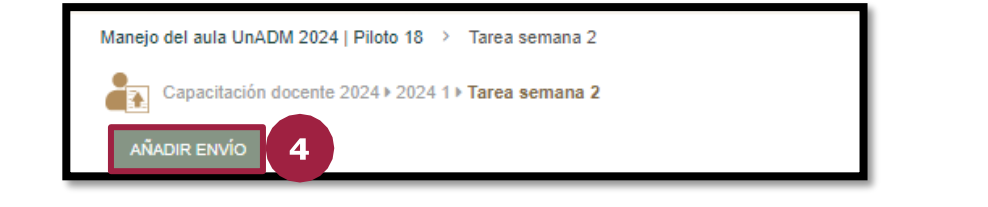

| ✓ Aňadir envio    |                                                         |          |                |
|-------------------|---------------------------------------------------------|----------|----------------|
| Envíos de archivo | Tamaño máximo para archivos: 20 MB, número n C Archivos | náximo d | e archivos: 20 |
|                   | ٢                                                       |          | 5              |
|                   | Arrastre y suelte los archivos aquí para subirlos       |          |                |
| 7                 | GUARDAR CAMBIOS CANCELAR                                |          |                |

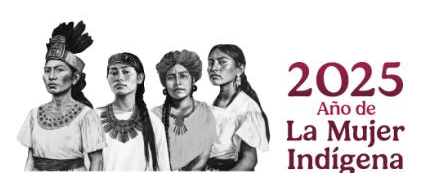

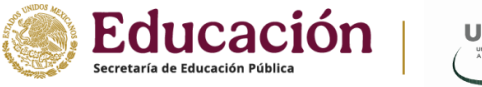

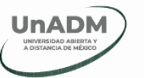

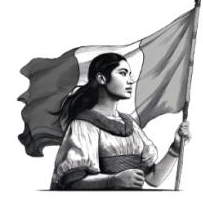

### **Consultar recursos**

1. Dirígete a la semana actual que estas cursando, mediante los botones de navegación o el índice de contenidos.

- 2. En la sección del espacio de trabajo ubica "Recursos de apoyo".
- 3. Da clic en el recurso y listo, podrás visualizarlo.

| 1                           | Semana 1<br>Del lunes 22 de enero de 2024 al lunes 29 de enero de 2024 |                                                    |  |  |  |  |
|-----------------------------|------------------------------------------------------------------------|----------------------------------------------------|--|--|--|--|
| Actividades de aprendizaje  | 2<br>Recursos de apoyo                                                 | Trabajo colaborativo                               |  |  |  |  |
| No hay recursos que mostrar | Material de lectura para realizar la actividad 1 de la unidad 1.       | Definición y conceptualización de<br>ética y moral |  |  |  |  |

## Participación (foros)

Para responder tus foros, realiza lo siguiente:

1. Dirígete a la semana actual que estas cursando, mediante los botones de navegación o el índice de contenidos.

- 2. En la sección del espacio de trabajo ubica "Trabajo colaborativo".
- 3. Da clic en el nombre del foro.
- 4. Ubica el nombre de discusión que ha colocado tu Docente en Línea.
- 5. Da clic en "Responder".
- 6. Escribe tu respuesta, de ser necesario en la opción "Avanzada", puedes adjuntar archivos.
- 7. Da clic en "Enviar a foro".

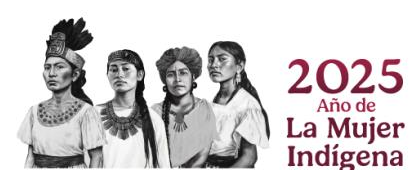

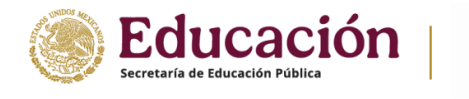

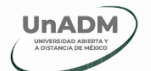

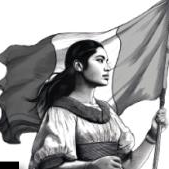

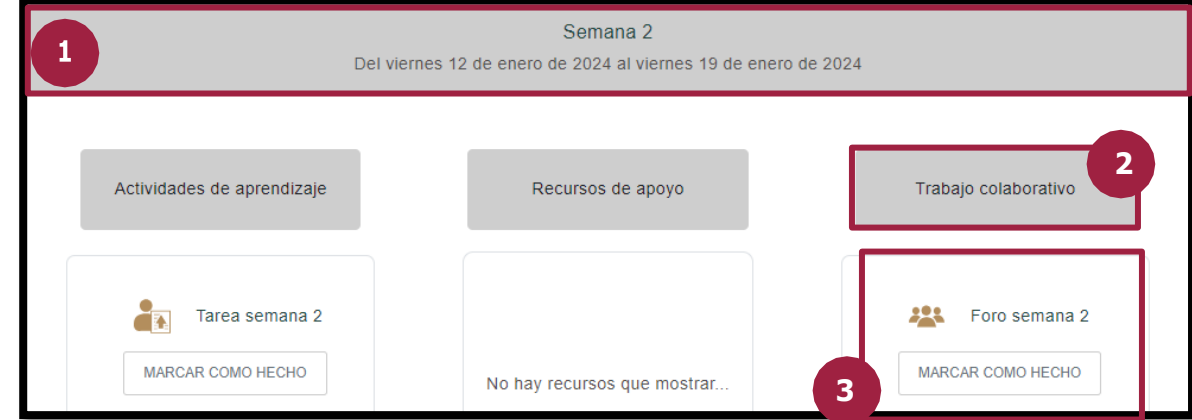

|   | Discusión                                                                                     | Grupo                    | Comenzado<br>por                  | Último<br>mensaje ↓   | Respuestas | Suscribir |   |
|---|-----------------------------------------------------------------------------------------------|--------------------------|-----------------------------------|-----------------------|------------|-----------|---|
| ☆ | Opinión de la plataforma educativa                                                            | 🕑 EC                     | Docent<br>27 ene 2024             | Docent<br>27 ene 2024 | 4 0        |           | : |
|   | Mañejo del auta UNADM 2024   Paolo 18 · Foro semana · · · · · · · · · · · · · · · · · ·       | Opmon de la platatorna e | Sucativa<br>C<br>ENLACE PERMANENT | ONFIGURACIONES -      |            |           |   |
| 0 | Opinión de la plataforma educativa<br>por Docente Editor - sábado, 27 de enero de 2024, 10:58 |                          |                                   |                       |            |           |   |
|   | ¿Qué opinas de la plataforma educativa?                                                       |                          |                                   |                       |            |           |   |
|   | Valuación (rating) máxima: -                                                                  | EN                       | ILACE PERMANENTE                  | EDITAR                | ELIMINAR   | RESPONDE  | R |
| E | Esta es mi opinion respecto a la plataforma ENVIAR AL FORO CANCELAR AVANZADA 6                |                          |                                   |                       |            |           |   |

¡Gracias!

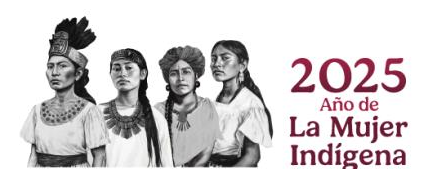